|    | (1             | 列)角                                            | 解体工事業                                        | の許                                           | 可を有                                         | する                   | 建設業者                          | 音を絞り:        | 込んで      | 表示した                    | い場合                           | F                | -xcel   |             |                 |                   |               |           |      |                 |                    |          |               | 雨 -       |          | 0             | ×          |
|----|----------------|------------------------------------------------|----------------------------------------------|----------------------------------------------|---------------------------------------------|----------------------|-------------------------------|--------------|----------|-------------------------|-------------------------------|------------------|---------|-------------|-----------------|-------------------|---------------|-----------|------|-----------------|--------------------|----------|---------------|-----------|----------|---------------|------------|
| -  | <i>2</i> 11. 7 | t-/                                            | 挿入 ページレイ                                     | / ኮሳ ኮ                                       | 数式 デ-                                       | 校                    | 問表示                           | 問発 1115      | E PDF 4  | ○ 実行したいが                | E業を入力してくた                     | 5±1.)            |         |             |                 |                   |               |           |      |                 |                    |          | 5617          | 2000/022  | 1-2948   |               | 十方         |
| 25 |                | 1 24                                           | 14 1 1                                       | <i>,</i> , , , , , , , , , , , , , , , , , , | SALEV 7                                     | × 12                 | 92 -1X/N                      | Mart 100     | T DI T   |                         | F#C/(JUCN                     | -00              | -       |             |                 |                   | n             |           | N N  | + L cu          |                    | ٨        | 0017          | 2000)02   | 5 2540   | 7+2           | жн         |
|    | [              |                                                |                                              |                                              |                                             | 1 * A                | Ă = =                         | ≣ ≫*         | 計切返し     | て全体を表示する                | 文字列                           | *                | ±       |             |                 |                   |               | × 🔳       |      | 7-150           | M                  | ZY       | $\mathcal{Q}$ |           |          |               |            |
| 貼り | (1)E           | xcel                                           | ファイルを                                        | 開きま                                          | ます。                                         | A -                  | z • = =                       | ≡ € ∋        |          | 今して中央揃え                 | - 🖸 - % ,                     | €.0 .00<br>00 00 | 条件付き    | テーブルとし      | त था            | の推                |               | 除 書式      |      | J111 *          | 並                  | べ替えと     | 検索と           |           |          |               |            |
|    |                |                                                |                                              |                                              |                                             |                      | -                             |              |          |                         | - 10                          | .00 9.0          | 書式 *    | 書式設定        | - スタイ           | 'IL =             | • •           |           | ~    |                 | 7-                 | (ルター * う | 選択 ▼          |           |          |               |            |
|    |                |                                                |                                              |                                              |                                             |                      | F9                            | PEL .        | 2置       |                         | 5 数值                          | Far I            |         | スタイル        |                 |                   | セ             | l.        |      |                 | 編集                 |          |               |           |          |               | ^          |
| AC | 21             |                                                | • : ×                                        | × 1                                          | fx                                          |                      |                               |              |          |                         |                               |                  |         |             |                 |                   |               |           |      |                 |                    |          |               |           |          |               | ~          |
|    |                |                                                |                                              |                                              |                                             |                      |                               |              |          |                         |                               |                  |         |             |                 |                   |               |           |      |                 |                    |          |               |           |          |               |            |
| 1  | G              |                                                | Н                                            |                                              | 1                                           |                      | J                             | К            | L        |                         | М                             | N                | 0 P     | QRS         | ST              | UVI               | N X Y         | Z AA      | ABA  | C AD AE         | AF AG              | G AH AI  | AJ A          | K AL AN   | AN A     | O AP          | AQ 🔺       |
| 2  | 許可番·           |                                                | 商号名称(漢字)                                     | 1                                            | 商号名称け                                       | りナ) 🕞                | 代表者氏名                         | 電話番号         | 郵便番日     | 所                       | 在地 🛛                          | 許可               |         | - E- D      | -8-6            | - 6 - 8           | - 2 - 3 -     | . 8 . 8 . | ៣ភាម | -8-8-           | R R                | H - R -  | C - G         | - F - F - | E = S    | -8-1          | (i -       |
| 3  | 3700000        | 11 塩田1                                         | 住宅建設(株)                                      | 27                                           | オタジュウタク                                     | ケンセッオ                | 如果 雅英                         | 087-882-1138 | 7618004  | 高松市中山町                  | 792-1                         | B030911          | - × × · | 1 1 1 9     | 1.4             | * * * 1           | <u> </u>      | <u> </u>  | U 1  | <u> </u>        | H M                | 1 1      | 1 1           | 7 4       | 1 1      |               | <u>A</u>   |
| 4  | 3700000        | 34 (株)                                         | 池上建設                                         | 1'                                           | ケガミケンセ                                      | シード                  | 也上透                           | 0879-33-3025 | 7692901  | 東かがわ市引                  | ⊞1771-100                     | 3 R040214        | -       | -           | -               |                   |               |           |      |                 |                    |          |               |           |          |               | =          |
| 5  | 3700000        | )7 福井                                          | 興業(株)                                        | 7                                            | クイコウギョウ                                     | ל ל                  | 副井 浩徳                         | 087-867-2111 | 7610311  | 高松市元山町                  | 948-1                         | R030623          |         | <u>60</u>   | -8              |                   |               |           |      |                 |                    |          |               |           |          |               | =          |
| 6  | 3700000        | 18 (株)                                         | 桂組                                           | <u></u> か                                    | ソラグミ                                        |                      | 多田成延                          | 087-844-0115 | 7610102  | 高松市新田町                  | 甲1918-1                       | R030428          | -       |             |                 |                   | =             |           |      |                 |                    |          | -             |           |          | 11            |            |
| 8  | 3700001        | 0 大野                                           | • <u>日)</u> 育(秩)<br>短白安公                     | Y .                                          | マノニッセイ                                      |                      | <u>大野 孝</u><br>言自 共了          | 087-865-5115 | 7610301  | 高松市林町19                 | 991-4                         | R030420          | -       | × 3         | 12 12           |                   | 20 3          |           | 2 2  | - 12<br>        | <u>a</u>           | 12 2     | e = 12        |           | 20 3     | 2 3           |            |
| 9  | 3700001        | 13 (休)1                                        | 植 <u>与問云</u><br>工業(株)                        | /)<br>                                       | <u>クンマンヨノ/</u><br>ジトローウギョ                   | <u>いれ   f</u><br>  中 | 面 <u>局 作王丁</u><br>度温、注注海      | 087-843-8500 | 7610113  | 高松市上海岡                  | ■]1931-5<br>∰T1201            | R030428          |         |             | 5 15            | - 4               | ±             | ~ >       | 5 8  |                 | 5 - 2              | 8 8      | \$ 8          |           | -        |               | _          |
| 10 | 3700001        | 7 (右)                                          | 山本建設                                         | +7                                           | マモトケンヤ                                      |                      | 山本和也                          | 0877-62-0609 | 7650004  | 基诵寺市基诵                  | →町2479-2                      | B030611          | _       |             |                 |                   | · -           |           | -    |                 |                    |          |               |           | -        |               |            |
| 11 | 3700001        | 8 (株)                                          | 監崎                                           | - ケ                                          | ンザキ                                         | Ę                    | 臨崎 博文                         | 0877-98-2203 | 7620081  | 丸亀市飯山町                  | 東坂元800-                       | 1 R030517        |         |             | -               |                   |               |           |      |                 |                    |          |               |           |          |               | —          |
| 12 | 3700002        | 1 豊島                                           | 建設興業(有)                                      | FEI                                          | シマケンセッコ                                     | ウギョウ 長               | 豊島 孝夫                         | 087-886-3299 | 7618082  | 高松市鹿角町                  | 455-6                         | R030727          |         |             | 1               |                   |               |           |      |                 |                    |          |               |           |          |               |            |
| 13 | 3700002        | 26 香川                                          | 舗道(株)                                        | カオ                                           | ガワホドウ                                       | )                    | 山 佑介                          | 0879-82-1207 | 7614431  | 小豆都小豆島町                 | [片城甲44-210                    | D R021215        | 特特      | 朱           | 寺               | 1 <u>11 - 6</u> 1 |               | 特         | 特    | 特               |                    |          |               |           | 特        |               | 特          |
| 14 | 3700002        | 29 (有)                                         | <u>フジシタ工芸</u>                                | ブ                                            | ジシタコウゲー                                     | イ 月                  | <u> </u>                      | 087-879-4488 | 7611406  | 高松市香南町                  | 西庄973-7                       | R030629          |         | 4+ 4+ 4-    | + 4+ 4          | +                 | 4+ 44         | - 4+      | 4    | + 4+ 4+         | 4+ 44              | - L+     | ñ î           | 44        |          |               | 4+         |
| 16 | 3700003        | 37 (株)(<br>10 (方)(                             | ニノリノ<br>(計=誌2争=ル                             | E/                                           | /J')<br>#\`/\\`/+\\                         | )<br>1 3             | <u> 12日 李追</u><br>百円 四住       | 0877-22-4141 | 7630071  | 儿电巾田村町                  | <u>1238</u><br>空国上車110 - 1    | R030517          | 行       | <u>特特</u> 特 | <u>ने भने</u> भ | 守                 | শ্ প          | 打符        | 1    | <u>चे कि</u> कि | 符 代                | F 符      |               | 173       | F        | $\rightarrow$ | <u>将</u>   |
| 17 | 3700004        | 13 (株)                                         | 山山和                                          |                                              | <u>サンサンビン</u><br>カセマグミ                      | · / /2               | <u>900 971年</u><br>1111 - 22時 | 087-879-2454 | 7611703  | 高松市香川町                  | <u> ダボエネロロー</u><br>注野1055-1   | R040425          |         |             |                 |                   |               | .    _    |      |                 |                    |          |               |           | <u> </u> | +             |            |
| 18 | 3700004        | 16 三宅(                                         | <u>10加</u><br>建設(株)                          | 24                                           | <u>ッティママ</u> ヤケンヤツ                          | , :                  | - <u>宅 昭大</u>                 | 0879-65-2128 | 7614141  | 小豆郡十庄町                  | <u>//(5)/200  </u><br>(馬越甲869 | B030525          | 特       | 1           | 寺 特             |                   |               | 特         | 特    |                 |                    |          |               |           | 特        |               | 特          |
| 19 | 3700004        | 17 (株)                                         | 楠本土建                                         | ク                                            | <u>、、、、、、、、、、、、、、、、、、、、、、、、、、、、、、、、、、、、</u> | 1                    | 南本 伸治                         | 0877-24-3611 | 7630054  | 丸亀市中津町                  | 1653-5                        | R030414          | 特       | 朱           | - 特             | 4                 | 寺 特           | 特         |      | 特               |                    |          |               |           | 特        |               | 特          |
| 20 | 3700004        | 18 (有)/                                        | 小松組                                          | 17                                           | マツグミ                                        | 1                    | 小松 忠臣                         | 0877-79-2071 | 7660023  | 仲多度郡まんの                 | う町吉野666-1                     | R030529          | -       |             |                 |                   |               |           |      |                 |                    |          |               |           |          |               |            |
| 21 | 3700005        | 50 入江                                          | <u>木材(有)</u>                                 | 1                                            | リエモクザイ                                      | 7                    | 九岡 康司                         | 0877-62-9478 | 7650031  | 善通寺市金蔵                  | <u>寺町1221-1</u>               | R030529          |         |             |                 |                   |               |           |      | _               |                    |          |               |           |          |               |            |
| 22 | 3700005        | <u>1 山本</u>                                    | 建設(株)                                        | 7                                            | マモトケンセ                                      | <u>"  </u>           | <u>山本 浩史</u>                  | 0877-49-0059 | 7690210  | 複歌郡宇多津                  | 町2611-3                       | R030510          | 特特      |             | <u>寺 </u> 1     | 時 1               | 寺 4           | 特         | 4+   |                 |                    |          | 1             | 寺         | 特        | $\rightarrow$ | 特          |
| 23 | 3700005        | <u>)8                                     </u> | 建設(林)                                        | <u> </u>                                     | リホケノセツ                                      | / 1                  | <u>除本 具也</u><br>七内 試          | 0877-79-2074 | 7660023  | 1甲多度都まんのC<br>さゆきまたUPD 5 | 四古野1/38-1                     | R060414          | 符       | 17          | 守 符             |                   | <u>→ 1</u> 7₹ | F 符       | 符    |                 |                    |          |               |           | 符        | $\rightarrow$ | <u>. 符</u> |
| 25 | 270000         | <u>99 (</u> (秋) (<br>70 (株牛) 3                 | <u>122年起</u><br>広末組                          |                                              | <u>ンオケノビノ</u><br>リスエガミ                      | / //<br>3            | <u>小门 調</u><br>51末   小洋       | 0879-43-3801 | 7600210  | 2000円八川町量<br>2500円沢川町量  | 田中3290-12<br>田12220-12        | R030721          |         | -+          |                 |                   | ++-           |           |      |                 |                    |          |               | _         | +=+      | +             | E .        |
| 26 | 3700007        | 73 安芸(                                         | **/\/\ <u> </u><br>(主設(株)                    | 7                                            | <u>ノスエノト</u><br>キジュウヤツ                      | א <u>ז</u><br>ער די  | 安藝 陽介                         | 0879-42-2547 | 7692401  | さぬき市津田                  | 町津田1024                       | R040524          |         |             |                 |                   | _             |           |      |                 |                    |          |               |           |          |               |            |
| 27 | 3700007        | 77 (株)                                         | 首組                                           | 「えっ                                          | <u>・・・・・・</u><br>ガグミ                        | 1                    | 「「「」」「」」」                     | 0875-82-2441 | 7691406  | 三豊市仁尾町                  | []                            | R030617          | 特特      | 特 特         | 寺               | 4                 | 寺             | 特         |      |                 |                    |          |               |           | 特        |               | 特          |
| 28 | 3700008        | 31 小西港                                         | 組(有)                                         |                                              | ニシグミ                                        | 1                    | 小西 徹                          | 087-898-0548 | 7610612  | 木田郡三木町                  | 氷上3898                        | R040218          | -       |             |                 |                   |               |           |      |                 |                    |          |               |           |          |               |            |
| 29 | 3700008        | 38 富士第                                         | 製畳(株)                                        | 73                                           | <u>ジセイジョウ</u>                               | <b></b>              | 公司 健司                         | 0877-46-5845 | 7620025  | 坂出市川津町                  | 3389-6 🔛                      | R030623          |         |             |                 |                   |               |           |      |                 |                    | •        |               |           |          | $\rightarrow$ | <u> </u>   |
| 30 | 3700008        | 39 并上3                                         | 建設(株)                                        | 1.                                           | <u>ノウエケンゼ</u>                               | <u>ツ 月</u>           | <u> </u>                      | 0875-72-3663 | 7670002  | 三豊市高瀬町                  | 新名876                         | R030630          |         | -           | -               |                   |               |           |      |                 |                    |          |               |           |          | $\rightarrow$ | <u> </u>   |
| 32 | 3700005        | 34   尚不3                                       | <u>建設上来(株)</u><br>曲図工改在                      |                                              | <u>リキケンセツコ</u><br>コナカーウノン                   | リチョリ 位<br>ニシュー 国     | <u> 「小 止/</u><br>#四 洋 .       | 0877-22-9118 | 7630081  | 儿黽巾工器町 <br>  宣扒士如町47    | <u> 1–959</u>                 | R020630          |         |             | -               |                   |               | + +       |      |                 |                    |          |               |           |          | $\rightarrow$ | <b>—</b>   |
| 33 | 2700010        | <u>19 (</u> (杯))<br>15 (石)-5                   | <u>                                     </u> | <br>                                         | <u>コオカコウム、</u><br>ヨハニッパウエ、                  | <u>テノ (*</u><br>シート  | <u> 剣山 /千一</u><br>今田 岡山       | 087-866-3322 | 7618000  | 同松巾和町  10               | リーー  <br>町和田里937-・            | 2 2020520        |         | <u> </u>    | _               |                   |               |           |      |                 |                    |          |               | _         |          | +             |            |
| 34 | 3700011        | <u>~ (</u> 相)                                  | <u>皇/八遣監</u><br>皇本組                          |                                              | <u></u>                                     | - IC                 | <u>」 山 「「」</u><br>岩本 一汀       | 0875-83-2032 | 7691101  | 三豊市評問町                  | 詫間5614-2                      | R011125          |         |             |                 |                   | _             |           |      |                 |                    |          | +             |           |          | +             |            |
| 35 | 3700011        | 17 (有)」                                        | 山地電気工業所                                      | 7                                            | <u>:</u><br>マジデンキョウキ                        | ギョウショー               | 山地正博                          | 087-869-1530 | 7610311  | 高松市元山町                  | 817-1                         | R030616          |         |             |                 | 1_1               |               |           |      |                 |                    |          |               |           |          | ++            |            |
| 36 | 3700012        | 21 (株)?                                        | 菊池組                                          | +                                            | <u>クチグミ</u>                                 | 저                    | 南池 清二                         | 0879-43-2355 | 7692322  | さぬき市寒川町                 | 石田西1030-1                     | R040830          | 特       | 牛           | 寺               |                   |               | 特         | 特    |                 |                    |          |               |           | 特        |               | 特          |
| 3/ | 3700012        | 23 (株)                                         | 重成土建                                         | <u>シ</u>                                     | ゲナリドケン                                      | i i i                | 重成 幸雄                         | 0877-28-7628 | 7630093  | 丸亀市郡家町                  | 1306                          | R020926          | 特特      | 牛           | 特               |                   | 州             | 月 特       | 特    | 特               |                    |          | $\square$     |           | 特        | $\square$     | 特          |
| 30 | 3700012        | 28 寿賀                                          | 崎建設(株)                                       | <u></u>                                      | <u>カザキケンセ<br/>カダーナ ギ</u>                    | <u> デソ   i</u>       |                               | 0877-62-2477 | 7650032  | 善通寺市原田                  | 町996-1                        | R050425          | 特       | -   特       | ₹               |                   | <u>-</u>    - | 特         | +    | -               |                    | +        | -             | →   -     | 特        | $\rightarrow$ | 特          |
| 40 | 3700013        | <u>30 [(有)]</u><br>14 [(右)]                    | <u>可出上</u> 兼<br>山下電気工政庁                      | 才;                                           | <u>ハメコワキョ</u>                               | <u>リード</u><br>レート    | <u>可出 豊</u><br>山下 禾去          | 087-899-0285 | 1/610821 | 小田郡二不町                  | <u> </u>                      | R021224          | 符       |             | ₹               |                   | ∃             | 特         | +    | +               | $\left  - \right $ | +        | +             |           | 符        |               | 丹▼         |
| -  | •              | 香川                                             | 県知事許可業者名                                     | 」<br>湾(Re                                    | 6.3.31現在                                    | E)                   | (+)                           |              |          |                         |                               |                  |         | •           |                 |                   |               |           |      |                 |                    |          |               |           |          |               | •          |
| 準備 | 院了             | )                                              |                                              |                                              |                                             |                      | -                             |              |          |                         |                               |                  |         |             |                 |                   |               |           |      |                 | =                  |          | 四 -           |           |          | +             | 85%        |

|                | <b>2</b> *           | 交り込みたい業種(今回であれ                      | しば「解体工事」)のフィルター矢印をクリックします                 |                         |                       |                       |                  |                                          |                 |                       |                       |              |                               |                    |                      |                  |           |                   |
|----------------|----------------------|-------------------------------------|-------------------------------------------|-------------------------|-----------------------|-----------------------|------------------|------------------------------------------|-----------------|-----------------------|-----------------------|--------------|-------------------------------|--------------------|----------------------|------------------|-----------|-------------------|
|                |                      |                                     |                                           |                         | el                    |                       |                  |                                          |                 |                       |                       |              |                               |                    | 囨                    |                  | ٥         | ×                 |
| ファ             | 1JL                  | ホーム 挿入 ページレイアウト 数式 ラ                | ータ 校閲 表示 開発 JUST PDF 4 🖓 実行したい作業を入力してください | ۱                       |                       |                       |                  |                                          |                 |                       |                       |              |                               | S                  | 517200               | തC20-29          | 48 8      | 共有                |
| 貼り             | dth                  | ~<br>青枠で囲んだ部分には、29<br>(フィルター用の矢印で隠れ | )ある建設業許可の種類を略称で表示しています。<br>いています。)        | 。<br>8<br>6<br>7        | 伊付きテーブ<br>弐 * 書式<br>ス | いたして<br>設定 * ス<br>9イル | セルの<br>マタイル -    | 日本 日本 日本 日本 日本 日本 日本 日本 日本 日本 日本 日本 日本 日 | 除書:<br>ル        | Ľ<br>Ľ<br>Ž           | オート<br>] フィル<br>_ クリア | SUM *        | · A<br>Z<br>並べ替<br>フィルタ<br>編集 | 「<br>えと 検察<br>一・選邦 | <b>)</b><br>限と<br>マー |                  |           | ^                 |
| AC             | 21                   | 【左から順に(カッコ内は略                       | 称)】                                       |                         |                       |                       | e lu lv          |                                          | V 7 A           |                       |                       |              |                               |                    |                      |                  |           | *                 |
| 1              | 計五                   | 土木工事業(土)                            | 造園工事業(園)                                  | ηĽ                      | JPQ                   |                       |                  | VV X                                     | TZA             |                       | AC AD                 | AE AF        | AGAI                          |                    | JANA                 |                  | AU AP     |                   |
| 23             | 3700                 | 建築工事業(建)                            | さく井工事業(井)                                 | E + 3                   | • 3 • 1 • 1<br>       | <u>- 8 - 7 -</u>      | • <u>]</u> • [ • | 1-1-1                                    | ■ j = ½         | ≖l≖ł                  | ▼ ↓ ▼                 | <u>1</u> • • | <u>· [· + </u>                | - # - i            | v [] v []            | <u>* !</u> * ; * | 3-3-      |                   |
| 4              | 3700<br>3700         | 大工工事業(大)                            | 建具工事業(具)                                  | 214 -<br>323 -          | -                     | 1                     |                  | 63                                       |                 |                       |                       |              | -                             | +                  | <u>++</u>            |                  |           | ₹                 |
| 6              | 370(<br>370(         | 左官工事業(左)                            | 水道施設工事業(水)                                | 428 -<br>420            | -                     |                       | +                |                                          |                 |                       |                       |              |                               |                    | ここ                   | をクリ              | ック        |                   |
| 9<br>10        | 3700                 | とび・土工工事業(と)                         | 消防施設工事業(消)                                | 428<br>517 -            | -                     |                       |                  | 特 -                                      |                 |                       |                       |              |                               |                    | +-+                  |                  |           | 上                 |
| 11<br>12       | 3700<br>3700         | 石工事業(石)                             | 清掃施設工事業(清)                                | 517 -<br>727            |                       | -                     |                  | -                                        |                 |                       |                       | $\square$    |                               | +                  | $\mp$                | +                | $\square$ | Ξ                 |
| 13<br>14       | 3700<br>3700         | 屋根工事業(屋)                            | 解体工事業(解)                                  | 2 <u>15</u> 年<br>329    | 寺 特<br>一              | 特                     |                  | . <u>.</u> .                             | 4               | 5 特                   |                       | 特            |                               | -                  | _                    | 特                |           | 特                 |
| 15<br>16       | 3700<br>3700         | タイル・れんが・ブロツクエ                       | 事業(タ)                                     | 517<br>305 -            |                       | き 特 キ                 | 持 特              | 特性                                       | 寺 特             | 4                     | 時 特                   | 特特           | <u>;</u> 特                    |                    | $\pm$                | 特                |           | <u>特</u>          |
| 17<br>18<br>19 | 3700<br>3700<br>3700 | 鋼構造物工事業(鋼)                          |                                           | 425 -<br>525 4<br>414 4 | -<br>                 | <br>特特<br>特 特         | →<br>            |                                          | ー ー<br>キ<br>キ キ | -<br>-<br>-<br>-<br>- |                       |              | ++                            | ++                 | ++                   | <br>特            |           | <u>一</u><br>特     |
| 20<br>21       | 3700                 | 鉄筋工事業(筋)                            |                                           | 5 <u>29</u> -           | -<br>-                |                       |                  |                                          | -               | -                     |                       |              | ++                            | ++                 | ++                   |                  | $\square$ |                   |
| 22<br>23       | 3700                 | しゆんせつ工事業(し)                         | 許可を有している場合には、「一」または「特」の                   | 510 \$<br>414 \$        | 寺 特                   | <br>特 #               | 特                | 特 4                                      | +<br>寺 4        | 身<br>身<br>身<br>特      | -                     | <b>—</b>     | ++-                           | ++                 |                      |                  |           | 特特                |
| 24<br>25       | 3700<br>3700         | 板金工事業(板)                            | 表示があります。                                  | 7 <u>21</u> -<br>125 -  |                       |                       | -                | -                                        |                 |                       |                       |              |                               |                    |                      |                  |           | <u> </u>          |
| 20             | 3700<br>3700         | ガラス工事業(ガ)                           |                                           | 524<br>517 ‡            |                       | 特                     |                  | 一 特                                      | #               | <del>5</del>          |                       |              |                               | $\pm$              |                      | 特                |           | 特                 |
| 20<br>29<br>30 | 3700<br>3700         | 塗装工事業(塗)                            | 「一」は一般建設業、「特」は特定建設業の許可                    | 218 -<br>323            | -                     |                       |                  |                                          |                 | -                     |                       |              | <u> </u>                      | $\pm$              | $\pm$                |                  |           |                   |
| 31<br>32       | 3700                 | 防水工事業(防)                            | を有していることを意味します。                           | <u>630</u> -            | -                     |                       | -                |                                          |                 |                       |                       |              |                               | $\pm$              | $\pm$                |                  |           |                   |
| 33<br>34       | 3700                 | 内装仕上工事業(内)                          | 空白であれば、その業種について許可を有してい                    | 520 -                   | -                     |                       |                  |                                          |                 |                       |                       |              | ++                            | ++                 | ++                   | <u> </u>         |           |                   |
| 35<br>36       | 3700<br>3700         | 機械器具設置工事業(機)                        | ません。                                      | 316<br>330 \$           |                       | 特                     | +                |                                          | #               | <br>射特                |                       | $\vdash$     | ++                            | ++                 | ++                   |                  |           | 特                 |
| 37<br>38       | 370(<br>370(         | 熱絶縁工事業(絶)                           |                                           | 926 年<br>425 年          | 寺 特<br>寺              | - 特 特<br>- 特          | 寺                | 4                                        | 寺 牛<br>牛        | 身 特<br>身              |                       | 特            | +                             | +                  |                      | <br>特            |           | <del>特</del><br>特 |
| 39<br>40       | 370(                 | 電気通信工事業(通)                          |                                           | 224 \$                  | 寺                     | 特                     | - 特              | 特                                        | \$              | <u></u>               |                       |              |                               |                    |                      | 特                |           | <u>特</u> ▼        |
| 準備             | 完了                   |                                     |                                           |                         |                       | •                     |                  |                                          |                 |                       |                       |              | ⊞ [                           |                    |                      |                  | +         | 85%               |

| Ģ   | ③クリックした列の                               | フィルター検索画                 | 面が表示さ                 | れますのつ        | で、「空            | 『白セル」のチェック                                                                                                    | を外し、         | Ok         | (ボタ     | ンを           | クリッ                                                                                                    | クし                                    | ます。       |                         |                          |                      | 囨                  |                | o ×         |   |
|-----|-----------------------------------------|--------------------------|-----------------------|--------------|-----------------|----------------------------------------------------------------------------------------------------|--------------|------------|---------|--------------|----------------------------------------------------------------------------------------------------|---------------------------------------|-----------|-------------------------|--------------------------|----------------------|--------------------|----------------|-------------|---|
| ר 🗲 |                                         |                          |                       |              | -               | -                                                                                                    |              |            | FTTT,   | F            | R F                                                                                                    |                                       |           | Σ                       | t SUM                    |                      | SG1720             | 000C20-294     | 18 月 共有     |   |
| 貼り  |                                         |                          |                       |              | がり返して           |                                                                                                    | ▼ 0.0 条f     | (≠)<br>(≠) | テーブルとし  | てセ           | いの 挿                                                                                                    | 日 日 日 日 日 日 日 日 日 日 日 日 日 日 日 日 日 日 日 | た 書式      | •                       | フィル -                    | Z<br>並べ替え            | と検索と               |                |             |   |
|     | → ◆ 書式のコピー/貼り付け                         |                          | ±                     |              |                 |                                                                                                    | .00 →.0 書    | 式▼         | 書式設定    | * スタイ        | ſJL ▼                                                                                                    | • •                                   | *         | <u> </u>                | 7リア -                    | フィルター                | ▼選択▼               |                |             |   |
|     | クリックホード い                               | ノオント                     | Fa                    | 目亡ī          | 直               | ☆ 安米1世                                                                                                    | Ga .         |            | 2911    |              |                                                                                                    | U                                     | /         |                         |                          | 編集                   |                    |                |             |   |
| G1  | - I X                                   | ✓ fx 許可番号                |                       |              |                 |                                                                                                    |              |            |         |              |                                                                                                    |                                       |           |                         |                          |                      |                    |                |             | * |
|     | GH                                      | 1                        | J                     | К            | L               | М                                                                                                    | N O          | P          | QRS     | ST           | UVV                                                                                                    | V X Y                                 | Z AA A    | BAC                     | AD AE                    | AF AG AH             | AI AJ AK           | AL AM AN       | AO AP AQ    | • |
| 1   | 許可番                                     | ▼ 商号名称(力ナ)               | 代表者氏名                 | 電話番号 🔻       | 郵便番□            | 所在地                                                                                                    | 許可<br>年月日▼□▼ | · [3] ▼ [2 | - 3 - 8 | ╸┨╺║         | ▼ 1 × 1                                                                                                    | ▼ {} ▼ {} ▼                           | j = { = [ | <ul> <li>I ≠</li> </ul> | ] <b>-</b> [] <b>-</b> [ | § = [ = <b>#</b> = [ | á <b>▼ 1 ▼ [</b> ▼ | ╕╾┇╾┠╾         | 3 • 3 • A • |   |
| 3   | 37000001 塩田住宅建設(株)                      | シオタジュウタクケンセツ             | 塩田 雅英                 | 087-882-1138 | 7618004         | 高松市中山町792-1                                                                                                    | R030911      | -          |         |              |                                                                                                    |                                       |           |                         |                          | A↓ 昇順(S)             |                    |                |             |   |
| 4   | 37000004 (株)池上建設                        | イケガミケンセツ                 | 池上透                   | 0879-33-3025 | 7692901         | 東かがわ市引田1771-103                                                                                                    | R040214 -    | •          |         |              |                                                                                                    |                                       |           | _                       |                          |                      |                    |                |             |   |
| 6   | 37000007 福井興美(林)                        | <u>フクイコワキョフ</u><br>カッラガミ | <u>福升 浩徳</u><br>多田 武延 | 087-867-2111 | 7610311         | 局松巾元山町948-1<br> 宮拟古新田町田1019-1                                                                                                    | R030623 -    | -          |         | -            |                                                                                                    | +                                     |           | _                       | + ·                      |                      |                    |                |             |   |
| 1   | 37000008 ((秋) (主油)<br>37000010 天野・日清(株) | アマノニッヤイ                  | 天野麦                   | 087-844-0115 | 7610301         | 高松市林町1991-4                                                                                                    | R030428      | _          |         |              | -+-+-                                                                                                    |                                       |           | -                       |                          | 色で並べ                 | 替え(工)              |                | •           |   |
| 8   | 37000015 (株)福島商会                        | フクシマショウカイ                | 福島桂子                  | 087-843-8500 | 7610113         | 高松市屋島西町1931-5                                                                                                    | R030428      |            |         |              |                                                                                                    |                                       |           | -                       | <u> </u>                 | で、"解"から              | シューター              | Ч <b>Р</b> (С) |             |   |
| 9   | 37000016 雉鳥工業(株)                        | キジトリコウギョウ                | 渡邊 浩徳                 | 087-861-3467 | 7600077         | 高松市上福岡町1201                                                                                                    | R030517 -    | •          |         |              | - *                                                                                                    | 寺                                     |           |                         |                          | ~ ~ ~ ~ ~            |                    |                |             |   |
| 10  | 37000017 (有)山本建設                        | ヤマモトケンセツ                 | 山本和也                  | 0877-62-0609 | 7650004         | 善通寺市善通寺町2479-2                                                                                                    | R030611 -    | •          |         |              | $\rightarrow$                                                                                                    |                                       | - -       | -                       | $\square$                | 色ノハルろ                | $-(\underline{1})$ |                |             |   |
| 12  | 37000018 (株)監崎                          | ケンサキ                     | 監崎博又                  | 0877-98-2203 | 7620081         | <u> 丸亀市飯山町東坂元800-1</u>                                                                                                    | R030517 -    | · - ·      |         | -            |                                                                                                    |                                       | + + +     | _                       | ++-                      | テキスト                 | フィルター(E)           |                | •           |   |
| 13  | 37000021   壹島建設興耒(有)                    | トヨジマケンセツコソキョソ            | <u> </u>              | 087-886-3299 | 7618082         | 高松巾鹿用町455-6<br> 小京都小市島町片城田44-010                                                                                                    | R030727      |            |         | ±            |                                                                                                    |                                       |           | +                       | **                       | 1全击                  |                    |                |             |   |
| 14  | 37000020 (右) フジンタ工芸                     | フィデッターウゲイ                | 藤下徳之                  | 0879-82-1207 | 7611406         | 高松市香南町西庄072-7                                                                                                    | R021213 11   | 17         | 1       | 1            |                                                                                                    |                                       | 17 1      | 7                       | 17                       | 19.38                |                    |                | ~~~~~       |   |
| 15  | 37000037 (株)ヒカリ                         | <u> </u>                 | 池田 孝道                 | 0877-22-4141 | 7630071         | 刘备市田村町1238                                                                                                    | B030517      | 特          | 特特华     | 計 特 !        | 特                                                                                                    | 特特                                    | 特         | 特                       | 特特                       |                      | 「べて選択)             |                |             |   |
| 16  | 37000040 (有)阿讃建設                        | アサンケンセツ                  | 須田 明佳                 | 087-893-0553 | 7611612         | 高松市塩江町安原上東113-1                                                                                                    | R030605 -    | •          |         |              |                                                                                                    |                                       |           |                         |                          | - <b>V</b> -         |                    |                |             |   |
| 17  | 37000043 (株)中山組                         | ナカヤマグミ                   | 中山 裕樹                 | 087-879-2454 | 7611703         | 高松市香川町浅野1255-1                                                                                                    | R040425 -    |            | -       |              |                                                                                                    | -                                     | -         |                         |                          |                      |                    |                |             |   |
| 18  | 37000046 三宅建設(株)                        | ミヤケケンセソ                  | 三宅 昭大                 | 0879-65-2128 | 7614141         | 小豆郡土庄町馬越甲869                                                                                                    | R030525 特    | -          | #       | 特            |                                                                                                    |                                       | 特 特       | 寺                       |                          | L                    | 2白セル)              |                |             |   |
| 19  | 37000047 (株) 楠本土建                       | クスモトドケン                  | 植本 伸治                 | 0877-24-3611 | 7630054         | 丸亀市中津町1653-5                                                                                                    | R030414 特    | -          |         | <u> </u>     | + + + + + + + + + + + + - + - + + - + - + + - + + - + + - + + + + + + + + + + + + + + + + + + + + + + + + + + + + + + + + + + + + | <u>针</u> 特                            | 特         | _                       | 特                        |                      |                    |                |             |   |
| 21  | 37000048 (有)/小松組                        | <u>コマツクミ</u>             | 小松 忠臣                 | 08/7-79-2071 | 7660023         | 11119度都まんのつ町吉野6665-1<br>美通去本会歴去町1001-1                                                                                                    | R030529 -    |            | ++      | +            | _                                                                                                    |                                       |           | _                       |                          |                      |                    |                |             |   |
| 22  | 37000051 山太建設(株)                        |                          |                       | 0877-02-9478 | 7600031         | 普通守[  五國守  ] 22  -  <br>                                                                                                    | R030329      | 1-1        |         |              |                                                                                                    |                                       |           |                         |                          |                      |                    |                |             |   |
| 23  | 37000058 光穂建設(株)                        | コウホケンヤツ                  | 森本 直也                 | 0877-79-2074 | 7660023         | 仲多度郡まんのう町吉野1738-1                                                                                                    |              | E. A       | II A    | +7           | <b>b</b> . <b>T</b> .                                                                                                    |                                       |           | 184                     |                          | + -                  |                    |                |             |   |
| 24  | 37000069 (株)松尾建設                        | マツオケンセツ                  | 大内誠                   | 0879-43-3801 | 7610902         | さぬき市大川町富田中3290-12                                                                                                    |              | とソ         | リック     | 9 0          | 27:                                                                                                    | エッン                                   | ×-2       | 75.2                    | トルま                      | 9 0                  |                    |                |             |   |
| 25  | 37000070 (株)森末組                         | モリスエグミ                   | 森末 收洋                 | 0877-49-0751 | 7690210         | 綾歌郡宇多津町2222-2                                                                                                    | Ā.           |            |         |              |                                                                                                    |                                       |           |                         |                          |                      | OF                 | < 🗋 🗆          | キャンセル       |   |
| 26  | 37000073 安芸住設(株)                        | アキジュウセツ                  | 安藝陽介                  | 0879-42-2547 | <u>76</u> 92401 | さぬき市津田町津田1024                                                                                                    | R040524      |            |         |              |                                                                                                    | -                                     |           |                         |                          |                      | 1                  |                |             |   |
| 21  | 37000077 (株) 管組                         | <u>スカクミ</u>              | 官御夫                   | 0875-82-2441 | 7691406         |                                                                                                    | R030617 特    | 特          | 特       | <del>j</del> |                                                                                                    | <del>}</del>                          | 特         | _                       | + $+$ $-$                |                      |                    | 特              | 特           |   |
| 29  | 3/000081 小四祖(有)                         |                          | 小四 徹                  | 087-898-0548 | 7610612         |                                                                                                    | R040218 -    | -          |         |              |                                                                                                    |                                       |           | _                       |                          |                      | <u> </u>           |                |             |   |
| 30  | 37000088 富工設置(株)                        | イバウエケンナンリ                |                       | 0877-46-3843 | 76700020        | 吸山川川 年回13389-6<br> 三粤市高瀬町新名076                                                                                                    | R030623      |            |         | 4            |                                                                                                    |                                       | +++       | -                       |                          |                      | <u>H</u>           |                |             |   |
| 31  | 37000094 高木建設工業(株)                      | タカギケンセツコウギョウ             |                       | 0877-22-9118 | 7630081         | <u></u>                                                                                                    | R020630 -    |            |         |              |                                                                                                    |                                       |           |                         |                          |                      |                    |                |             |   |
| 32  | 37000099 (株)横岡工務店                       | ヨコオカコウムテン                | 横岡 洋一                 | 087-866-3322 | 7618055         | 高松市紙町101-1                                                                                                    | R030614      | -          |         | ۴ェÿ          | ックマ                                                                                                    | ークを                                   | :外した      | と後.                     | <b>OK</b>                | ボタンで                 | をクリッ               | クロ             |             |   |
| 33  | 37000105 (有)豊浜造園                        | トヨハマゾウエン                 | 合田 剛                  | 0875-52-5437 | 7691603         | 観音寺市豊浜町和田甲937-2                                                                                                    | R030520 -    |            |         |              |                                                                                                    |                                       |           |                         |                          |                      |                    |                |             |   |
| 34  | 37000111 (株)岸本組                         | キシモトグミ                   | 岸本 一江                 | 0875-83-2032 | 7691101         | 三豊市詫間町詫間5614-2                                                                                                    | R011125 -    | · .        |         | +            |                                                                                                    | -                                     |           | -                       |                          |                      |                    |                |             |   |
| 36  | 37000117 ((有)山地電気工業所                    | ヤマジデンキョウギョウショ            | 山地正博                  | 087-869-1530 | 7610311         | 局松市元山町817-1                                                                                                    | R030616      |            | - 4     | ±            |                                                                                                    |                                       | 4± 4      | ±                       | + $+$ $+$                |                      |                    | 4+             | ++          |   |
| 37  | 37000121 (株) 粥池組                        | <u>ー キクナグミ</u>           | <u>***//// 消_</u>     | 0879-43-2355 | 7692322         | CQUC市参川町石田四1030-1<br>  力角市郡宏町1000                                                                                                    | KU4U83U 符    | 持          | 1       | す<br>キ 4キ    |                                                                                                    |                                       | 符 年       | <u> </u>                |                          |                      |                    | 符              | 符           |   |
| 38  | 37000123 ((杯) 里水工姓<br>37000128 寿智崎建設(株) | スガザキケンナかり                | 合田島                   | 0877-62-2477 | 7650032         | 2000  2000  2000  2000  2000  2000  2000  2000  2000  2000  2000  2000  2000  2000  2000  2000  2000  2000  2000  2000  2000  2000  2000  2000  2000  2000  2000  2000  2000  2000  2000  2000  2000  2000  2000  2000  2000  2000  2000  2000  2000  2000  2000  2000  2000  2000  2000  2000  2000  2000  2000  2000  2000  2000  2000  2000  2000  2000  2000  2000  2000  2000  2000  2000  2000  2000  2000  2000  2000  2000  2000  2000  2000  2000  2000  2000  2000  2000  2000  2000  2000  2000  2000  2000  2000  2000  2000  2000  2000  2000  2000  2000  2000  2000  2000  2000  2000  2000  2000  2000  2000  2000  2000  2000  2000  2000  2000  2000  2000  2000  2000  2000  2000  2000  2000  2000  2000  2000  2000  2000  2000  2000  2000  2000  2000  2000  2000  2000  2000  2000  2000  2000  2000  2000  2000  2000  2000  2000  2000  2000  2000  2000  2000  2000  2000  2000  2000  2000  2000  2000  2000  2000  2000  2000  2000  2000  2000  2000  2000  2000  2000  2000  2000  2000  2000  2000  2000  2000  2000  2000  2000  2000  2000  2000  2000  2000  2000  2000  2000  2000  2000  2000  2000  2000  2000  2000  2000  2000  2000  2000  2000  2000  2000  2000  2000  2000  2000  2000  2000  2000  2000  2000  2000  2000  2000  2000  2000  2000  2000  2000  2000  2000  2000  2000  2000  2000  2000  2000  2000  2000  2000  2000  2000  2000  2000  2000  2000  2000  2000  2000  2000  2000  2000  2000  2000  2000  2000  2000  2000  2000  2000  2000  2000  2000  2000  2000  2000  2000  2000  2000  2000  2000  2000  2000  2000  2000  2000  2000  2000  2000  2000  2000  2000  2000  2000  2000  2000  2000  2000  2000  2000  2000  2000  2000  2000  2000  2000  2000  2000  2000  2000  2000  2000  2000  2000  2000  2000  2000  2000  2000  2000  2000  2000  2000  2000  2000  2000  2000  2000  2000  2000  2000  2000  2000  2000  2000  2000  2000  2000  2000  2000  2000  2000  2000  2000  2000  2000  2000  2000  2000  2000  2000  2000  2000  2000  2000  2000  2000  2000  2000  2000  2000  2000  2000  2000  2000  2000  2000  2000  2000  200 | R050425 特    | 17         | 4       | 5 15<br>5    |                                                                                                    | - 17                                  | 1寸 1      | য                       | 17                       |                      |                    | 村              | 1寸          |   |
| 39  | 37000130 (有)岡田工業                        | オカダコウギョウ                 | 岡田 豊                  | 087-899-0285 | 7610821         | 木田郡三木町鹿庭丙2-9                                                                                                    | R021224 特    |            | 1       | ÷            | 特紫                                                                                                    | <del>1</del>                          | 特         | +                       |                          |                      |                    | 特              | 特           |   |
| 40  | 22000121(方)山下電告工設店                      |                          |                       | 0077 75 0047 | 7660004         | m 务 度 郵 琴 亚 町 植 井 1 2 2 - 1 7                                                                                                    | DODOD16      |            |         |              |                                                                                                    |                                       |           |                         |                          |                      |                    |                |             | • |
| 4   | 省川県知事計り業有2                              | 石溥(Kb.3.31現仕)            | (+)                   |              |                 |                                                                                                    |              |            |         |              |                                                                                                    |                                       |           |                         |                          |                      |                    |                | •           |   |
| 準備  | 院了 🛅                                    |                          |                       |              |                 |                                                                                                    |              |            |         |              |                                                                                                    |                                       |           |                         |                          |                      | 四                  |                | + 850       | % |

| 4        | )<br>「 <b>解体工事業」の許</b> 可                     | 可を有する建設                     | と業者が表示                   | 示されます。               |                     |                                           |             |                               |                                                |                  |                                                                                                    |               |             |                                        |               |                           |                                         |           |                                                    |            |
|----------|----------------------------------------------|-----------------------------|--------------------------|----------------------|---------------------|-------------------------------------------|-------------|-------------------------------|------------------------------------------------|------------------|----------------------------------------------------------------------------------------------------|---------------|-------------|----------------------------------------|---------------|---------------------------|-----------------------------------------|-----------|----------------------------------------------------|------------|
|          |                                              |                             |                          |                      |                     | 03_香川県知事許可業者名第                            | 簿.xlsx - E  | xcel                          |                                                |                  |                                                                                                    |               |             |                                        |               |                           | T                                       |           | ٥                                                  | ×          |
| ファイル     | ホーム 挿入 ページレイアウト                              | ヽ 数式 データ                    | 校閲 表示                    | 開発 JUST P            | DF 4                | ~<br>♀ 実行したい作業を入力してくださ                    | <u>±נ</u> ו |                               |                                                |                  |                                                                                                    |               |             |                                        |               |                           | G17200                                  | )ØC20-294 | 18 R ±                                             | 共有         |
| alla X   |                                              |                             |                          |                      |                     |                                           |             |                               |                                                | E B              |                                                                                                    |               |             | Σt-bs                                  | IM -          | Δ                         |                                         |           |                                                    |            |
|          | MS PJS                                       | シック * 11 *                  | A A =                    | <u></u> ≡ ≫ • ₽      | 折り返して               | 全体を表示する 文字列                               | *           | <b>I</b> ≢                    | L Ost                                          |                  |                                                                                                    |               |             |                                        | 011           | ź۳ 🏑                      |                                         |           |                                                    |            |
| 貼り付け     |                                              |                             |                          |                      |                     |                                           |             |                               |                                                |                  |                                                                                                    |               |             | 1411                                   |               |                           |                                         |           |                                                    |            |
|          | ▶ 書式のコピー/貼り 許可を得                             | <b>}ている業種以</b>              | 外でも同様                    | <b>美に絞り込み</b>        | と 表示                | を行うことができま                                 | きす。         |                               |                                                |                  |                                                                                                    |               |             |                                        |               |                           |                                         |           |                                                    |            |
| 5        | クリップボード                                      |                             |                          |                      |                     |                                           |             |                               | <u> </u>                                       | <i></i>          |                                                                                                    |               |             |                                        |               |                           |                                         | 、 –       |                                                    | ^          |
| 01       | (1例) 符                                       | 守定の市町に本                     | にを直く短                    | 王設業者を表               | を示す                 | る。(所在地の列で)                                | フィル         | ター検                           | 察し、                                            | 絞りi              | とみた                                                                                                    | い市町           | 」名の         | つみにチ                                   | ェッ            | クを人                       | れる。                                     | )         |                                                    |            |
| GI       |                                              |                             |                          |                      |                     |                                           |             |                               |                                                |                  |                                                                                                    |               |             |                                        |               |                           |                                         |           |                                                    |            |
|          | G H                                          | T T                         | J                        | К                    | L                   | М                                         | N           | OPO                           | RS                                             | TU               | v w                                                                                                    | X Y Z         | AA AE       | BACADA                                 | EAFA          | G AH AI                   | AJ AK A                                 | AL AM AN  | AO AP                                              | AQ 🔺       |
| 1        |                                              | 本日々称(わよ)                    | 供主要正力                    | THE REAL PROPERTY OF | 9/3 36 0            | ≣⊑≁+₩                                     | 許可          |                               |                                                |                  |                                                                                                    |               |             |                                        |               |                           |                                         |           | <u> </u>                                           |            |
| 2 ===    | 留ち名称(美子)                                     | 間ち名称(リリ)                    |                          | ■ 電話留写 ■             | 即使留 🗸               | 門北土地                                      | 年月日▼        |                               | - 3 - 8 -                                      |                  | • 9 • 9                                                                                                    | * j * j *     | 2 - L -     | • <b>₹ • 5 • </b> 2                    | • F • F       | • <b>*</b> • <b>*</b> • • | • • •                                   | * ] * 7 * | ) • ) • I                                          | <b>T</b> , |
| 4 3700   | 0004 (株)池上建設                                 | イケガミケンセツ                    | <u>池上 透</u>              | 0879-33-3025 7       | 692901              | <u>東かがわ市引田1771-103</u>                    | R040214     | -                             |                                                |                  |                                                                                                    | -             |             |                                        |               |                           |                                         |           | ⊢ <del>                                     </del> | _          |
| 3700     | 10007   福开興美(株)                              | <u>フクイコワキョワ</u>             | <u>福开 浩徳</u>             | 087-867-2111 7       | 610311   <br>650004 | 局松巾元山町948-1<br>美泽寺市美泽寺町0470-0             | R030623     |                               | -                                              |                  |                                                                                                    |               | 19. ja – 1  |                                        | -             |                           |                                         |           | $\vdash$                                           | =          |
| 11 2700  | 10019 (特)田平姓政                                | <u>- アマモドノノビノ</u><br>- ケンザキ |                          | 0877-02-0609 7       | 1600004             | <u>普通守川普通守町2479-2</u><br>丸亀市飯山町車坂元900-1   | R030611     |                               |                                                |                  |                                                                                                    | _             | 2           |                                        | 18 12         |                           | - 14 - 14 - 14 - 14 - 14 - 14 - 14 - 14 |           |                                                    | Ξ          |
| 13 3700  | 10026 香川街道(株)                                | カガワホドウ                      |                          | 0879-82-1207 7       | 614431              | 小豆都小豆島町片城甲44-210                          | B021215     | 特特                            | 供                                              |                  | -                                                                                                    |               | 特特          | ŧ \$                                   | ŧ             |                           |                                         | 特         |                                                    | 特          |
| 15 3700  | 10037 (株)ヒカリ                                 | ヒカリ                         | 池田孝道                     | 0877-22-4141 7       | 630071              | 丸亀市田村町1238                                | R030517     | 特件                            | 1 特 特                                          | 特特               | 4                                                                                                    | 寺特 特          | 19 13       | 特特华                                    | 寺 特 牛         | 寺 特                       |                                         | 一特        |                                                    | 持          |
| 1/ 3700  | 0043 (株)中山組                                  | ナカヤマグミ                      | 中山 裕樹                    | 087-879-2454 7       | 611703              | 高松市香川町浅野1255-1                            | R040425     | -                             | - 1                                            | • -              |                                                                                                    | -             | -           |                                        |               |                           |                                         |           |                                                    | <b>—</b>   |
| 18 3700  | 0046 三宅建設(株)                                 | ミヤケケンセツ                     | 三宅 昭大                    | 0879-65-2128 7       | 7614141 v           | 小豆郡土庄町馬越甲869                              | R030525     | 特                             | 相                                              | 1 特              |                                                                                                    | 2             | 特特          | Ē                                      |               |                           |                                         | 特         | 1                                                  | 特          |
| 19 3700  | 10047 (株)楠本土建                                | クスモトドケン                     | 楠本 伸治                    | 0877-24-3611 7       | 630054              | 丸亀市中津町1653-5                              | R030414     | 特                             | 相                                              | i特               | 特                                                                                                    | 特             | 特           | \$                                     | 寺             |                           |                                         | 特         |                                                    | 特          |
| 22 3700  | 0051 山本建設(株)                                 | ヤマモトケンセツ                    | <u>山本 浩史</u>             | 0877-49-0059 7       | 690210              | 綾歌郡宇多津町2611-3                             | R030510     | 特特                            | 用                                              | 特                | 特                                                                                                    |               | 特           |                                        |               |                           | 特                                       |           |                                                    | 特          |
| 23 3700  | 10058  光穂建設(株)                               | <u> </u>                    | 森本 具也                    | 0877-79-2074 7       | 660023              | 仲多度郡まんのう町吉野1738-1                         | R060414     | 特                             | 牛                                              | 前特               |                                                                                                    | 特             | 特特          | Ē                                      |               |                           |                                         | 特         | $\vdash$                                           | 特          |
| 25 3700  | 10069 (株)松尾建設<br>10070 (株) 松尾建設              | <u>マツオケノセツ</u><br>エリステガミ    |                          | 0879-43-3801 7       | 610902              | きぬぎ市大川町畠田中3290-12<br>(先弥)駅宇名(津町0000000000 | R030721     |                               | -                                              | • <del>- •</del> | 8                                                                                                    |               |             | *                                      |               |                           |                                         |           | $\vdash$                                           | _          |
| ZI 3700  | 10070 (株) 苦組                                 | <u>ーモリスエンミー</u><br>コガガミ     |                          | 0877-49-0751 7       | 1690210             | <u>核动和于少洋町2222~2</u><br>三豊市仁尾町仁尾辛15~1     | R031123     | 生生生                           | 5 / 43                                         |                  | 焅                                                                                                    |               | 告           |                                        | -             |                           |                                         | 一片        |                                                    | 告          |
| 30 3700  | 10121 (株) 菊池組                                | キカチガミ                       |                          | 0879-43-2355 7       | 692322              | <u></u>                                   | R040830     | 1寸 1寸 1                       | 1 13                                           |                  | শম                                                                                                    | 2 6           | 特特          |                                        | 35 10         |                           | - <u>1</u>                              |           |                                                    | 15         |
| 37 3700  | 0123 (株)重成土建                                 | シゲナリドケン                     | 重成 幸雄                    | 0877-28-7628 7       | 630093              | 丸亀市郡家町1306                                | R020926     | 特特                            | 保                                              | 特                |                                                                                                    | 特             | 特特          | i   #                                  | ŧ             |                           |                                         | 一特        |                                                    | 特          |
| 38 3700  | 0128 寿賀崎建設(株)                                | スガザキケンセツ                    | 合田晶                      | 0877-62-2477 7       | 650032              | 善通寺市原田町996-1                              | R050425     | 特                             | 相                                              | Ē                | -                                                                                                    |               | 特           |                                        |               |                           |                                         | 特         | /                                                  | 特          |
| 39 3700  | 10130 (有)岡田工業                                | オカダコウギョウ                    | 岡田 豊                     | 087-899-0285 7       | 610821              | 木田郡三木町鹿庭丙2-9                              | R021224     | 特                             | 特                                              | È                | 特特                                                                                                    |               | 特           |                                        |               |                           |                                         | 特         | 1                                                  | 特          |
| 45 3700  | 10140 (有)中村興業                                | ナカムラコウギョウ                   | 中村 和義                    | 087-843-5511 7       | 610101              | 高松市春日町708-3                               | R040323     | <u> </u>                      |                                                |                  | -                                                                                                    | 2 6           |             | ·                                      |               |                           |                                         | -         | L -                                                | _          |
| 40 3700  | 0142 (株)藤井建設                                 | フジイケンセツ                     | 藤井光司                     | 0875-27-6058 7       | 680033              | <u> 観音寺市新田町882-1</u>                      | R031221     |                               |                                                | 1                |                                                                                                    |               |             |                                        |               |                           | 14                                      |           |                                                    |            |
| 4/ 3700  | 0146 (株)安藤建設                                 | <u> アントワケンセツ </u>           |                          | 0875-67-2023 7       | 690401              | <u>一豊市財田町財田上3751</u>                      | R030530     | 特特                            | + 4+ 44                                        | F 特              | 4+ 4+ 4                                                                                                    | 特             | 特特          | F 4                                    | <del>]</del>  | + 4+                      | 特                                       |           |                                                    | 特          |
| 53 3700  | 10148 (林)四崎組<br>10167 (株)法藤纲                 | <u>ーンサキクミ</u><br>ーーンサウガミ    | 四崎 博史                    | 08/9-62-0159 /       | (614121 ·           | 小豆都主圧可減崎中1338-2<br>真拟末六条町047-1            | R030/14     | · 위守 · 위守 · 위·<br>// / / / 위· | <u>카 가</u> 가 가 가 가 가 가 가 가 가 가 가 가 가 가 가 가 가 가 | [ 1行 1行          | <u> 1국 1</u> 4국 14                                                                                                    | · 〒   17   17 | 行林林         | <del>1</del> 行  <del>1</del> 行  14<br> | <u> </u>      | न भन                      | 147                                     | - 117 117 | $\vdash$                                           | 行時         |
| 58 2700  | 10107(休水)逐腙和<br>10100(株)名力 組                 | <u> エンドワクミ</u><br> タフルガミ    | <u>逸脉 唯</u><br>名力 苗加     | 087-803-3418 7       | 1010303             | <u>同松巾八米町24/-1</u><br>季川駅吉自町1800-1        | R030714     | 付性                            | 43                                             | [ 1寸<br>: N姓士    |                                                                                                    | 性             | 村 村         |                                        | 1             |                           | -                                       |           | l l l                                              | 性性         |
| b1 3700  | 10189 宮十建設(株)                                | ブジケンナッソ                     | <u>」シル 半加</u><br>「宣鍋 右紀子 | 0875-83-2588 7       | 7691101             | 三豊市評問町評問300-1                             | R030930     | 特特界                           | 1 特 特                                          | 特特               | 4                                                                                                    | き 特 特         | 特特          | 1 特特 \$                                | <u></u><br>持体 | き 特                       |                                         |           |                                                    | 持          |
| 67 3700  | 10226 (株)中茂工務店                               | ナカシゲコウムテン                   | 中茂量夫                     | 0877-33-0123 7       | 640038              | 仲多度郡多度津町東白方140                            | R030528     | 特特                            | 集                                              | i 🍐              |                                                                                                    | 3 13 13       | 特           |                                        |               | 3 13                      |                                         |           |                                                    | 特          |
| 69 3700  | 0230 綾上建設(株)                                 | アヤガミケンセツ                    | 亀山 昌史                    | 087-878-2477 7       | 612201              | 綾歌郡綾川町枌所東219                              | R021130     | 特                             | り                                              | 特                |                                                                                                    | 特             | 特特          | ÷ +                                    | 寺             |                           | 100                                     | 特         | 1                                                  | 特          |
| 15 3700  | 10256 (株)トミウン                                | トミウン                        | 丹生 兼嗣                    | 0879-62-1188 7       | 614122              | 小豆郡土庄町上庄641-1                             | R050124     | 特一                            | 特                                              | È                |                                                                                                    |               | 特特          | Ē                                      |               |                           | 100                                     | 特         | 1                                                  | 特          |
| 3700     | 10271 (株)芝口組                                 | シバグチグミ                      | 芝口邦任                     | 087-886-8101_7       | 61.8044             | 高松市円座町1423                                | R050626     | 特                             | 特                                              |                  |                                                                                                    |               | 特特          | Ē                                      |               |                           |                                         | 特         |                                                    | 特          |
| 80 3700  | 0303 (株) 籔下組                                 | ヤブシタグミ                      | <u> 籔下 敏治</u>            | 0877-75-5632 7       | 660006              | 仲多度郡琴平町上櫛梨1346-1                          | R031221     |                               |                                                |                  |                                                                                                    | 3             |             |                                        |               |                           |                                         |           | $\square$                                          |            |
| 100 3700 | 10374 金本建設(株)                                | <u> ハイモトケノゼツ</u>            | <u>金本 ()</u><br>一 金本 ()  | 087-886-6625 7       | 618044              | 局松巾円座町1930<br>観文夫主要近町板近404 4              | R030727     | 符                             | 97                                             | F<br>Att         | 100 - 100 - | H±.           | 符           | = 4                                    | ±             |                           |                                         | 符         |                                                    | 符          |
| 104 2700 | 10382 (MR) 二興祖<br>10384   出口 産業(性)           | <u></u>                     | 房員  _<br> 出口 非()言        | 0879-52-3323 /       | 1091001             | 観日寺甲豆洪町姫洪161 <u>-1</u><br>さめき市町和2047-0    | R030001     | 1寸                            | 43                                             | r   151          |                                                                                                    | 17            | 1寸   1寸<br> | ti   17                                | <u>1</u>      |                           |                                         |           |                                                    | 17         |
| 119 3700 | 10432 (株) 六車建設                               | レグルマケンセッ                    | 二世 7月日                   | 0879-43-6372 7       | 1092004 0           | この110010034/-9                            | R021228     | _                             | _                                              | •                | - <u>226 - 28</u>                                                                                                    | 2 2           | -           |                                        | 8 8           |                           |                                         | $+\pm$    |                                                    | =          |
| 120 3700 | 0435 大川建設(株)                                 | オオカワケンセツ                    | 大野哲也                     | 0879-43-2057 7       | 610901              | さぬき市大川町富田西2901-3                          | R030825     | 一特                            | -                                              |                  |                                                                                                    |               |             |                                        |               |                           |                                         |           |                                                    | =          |
| 125 3700 | 0457 (株)金丸工務店                                | カナマルコウムテン                   | 藤田薫                      | 0875-62-4070 7       | 691506              | 三豊市豊中町本山甲853-6                            | R030825     | 特特                            | 料                                              | Ē                |                                                                                                    | 特             | 特           |                                        |               |                           |                                         | 特         |                                                    | 特          |
| 130 3700 | 10477 栗田建設(株)                                | クリタケンセツ                     | 栗田 正雪                    | 0877-73-4023 7       | 660021              | 仲多度郡まんのう町四條601-3                          | R020427     | 一特                            | -                                              | •                |                                                                                                    |               | -           |                                        |               |                           |                                         |           |                                                    |            |
| 13/19200 | MAR I ## * # * # * # * # * / # / # / # / # / | (R6 3 31現在)                 |                          | 10077 69 0944 5      | ieroomo la          |                                           |             |                               |                                                |                  |                                                                                                    |               |             |                                        |               |                           |                                         |           | نلـــــــــــــــــــــــــــــــــــــ            |            |
|          |                                              | (10101010/UL1               | Đ                        |                      |                     |                                           |             |                               |                                                |                  |                                                                                                    |               |             |                                        |               | and here                  | -                                       |           |                                                    | 1.6        |
| 準備完了     | 3954 レコード中 725 個が見つかりま                       | した 園                        |                          |                      |                     |                                           |             |                               |                                                |                  |                                                                                                    |               |             |                                        | #             |                           | 1                                       |           | -+                                                 | 85%        |